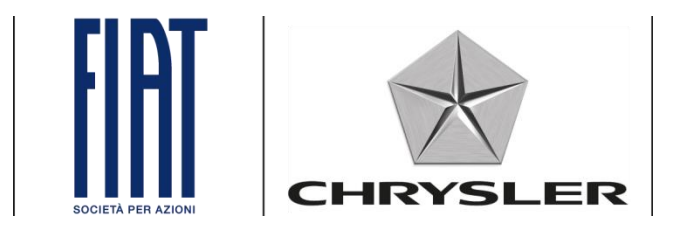

## Link.e.entry

Login problems and password change procedure.

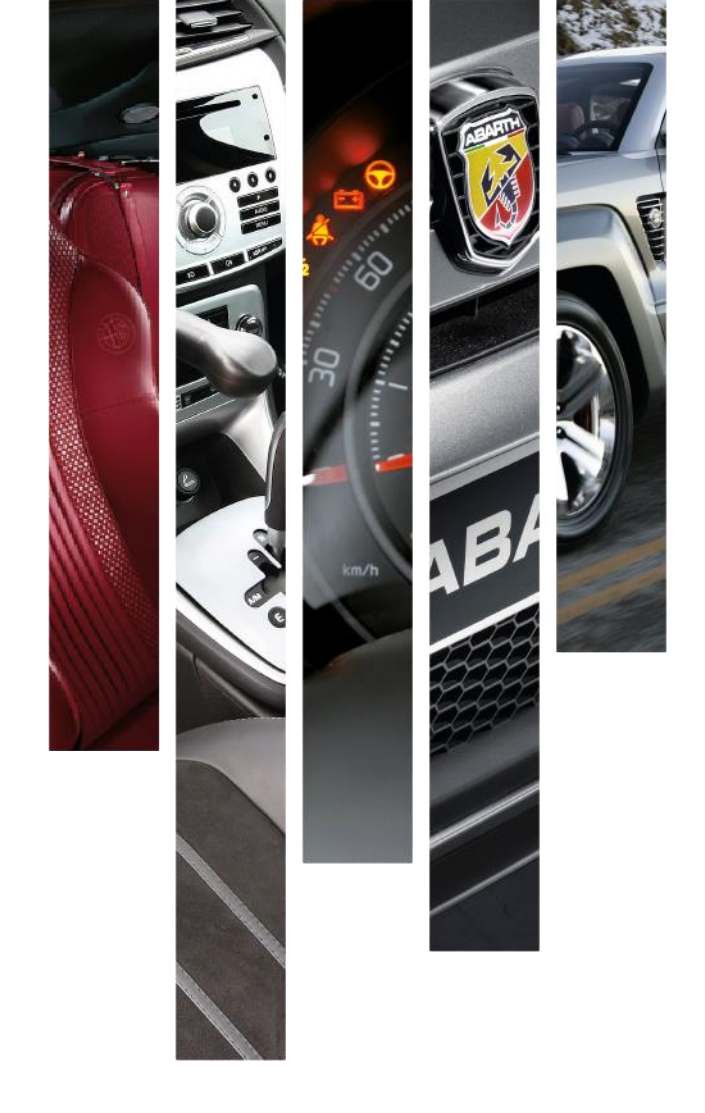

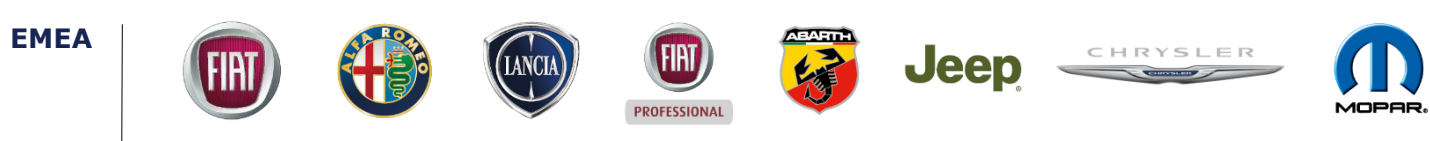

#### Login problems

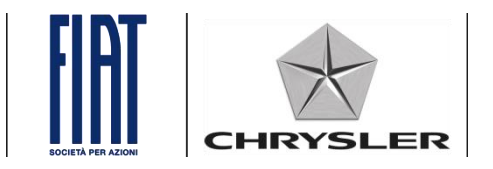

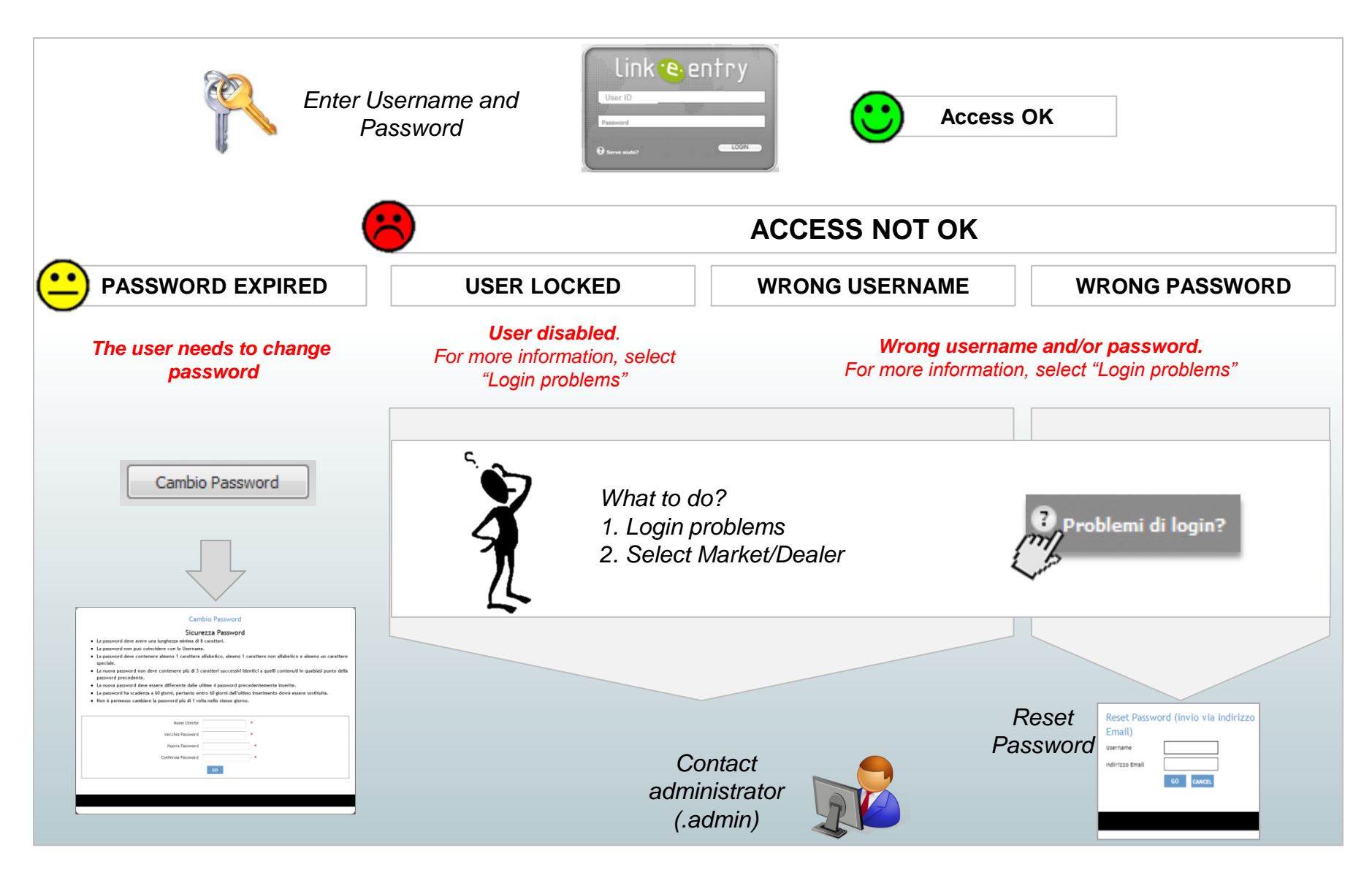

## **Reset password - Dealers**

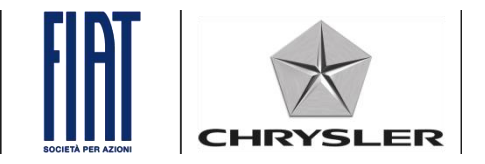

| Click on<br>"Need help?"<br>User ID<br>Password<br>@ Serve aiuto? | k entry                                                       |                   |
|-------------------------------------------------------------------|---------------------------------------------------------------|-------------------|
|                                                                   | Problemi di login?                                            | ×                 |
|                                                                   | Mercato: Selezionare lo Stato 💙 Tipo Utente: Selezionare tipo | o utente 🗙 Submit |
|                                                                   | Benvenuti sulla Pagina di Help                                |                   |
|                                                                   | Prego selezionare Mercato e Tipo di utenza e premere In       | vio               |
|                                                                   | The login problem<br>page appears                             |                   |

## **Reset password - Dealers**

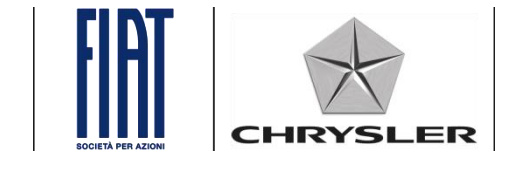

| Login Problems?                                     |                      | X                                                                                   |        |
|-----------------------------------------------------|----------------------|-------------------------------------------------------------------------------------|--------|
| Market:<br>BELGIUM                                  | User Type: Select Us | User Type V Submit                                                                  |        |
| he drop-down menu                                   | E                    | Ubmit <sup>*</sup> button  Login Problems?                                          |        |
| GREECE                                              |                      | Market: ITALY V User Type:                                                          | Submit |
| IRELAND<br>ITALY<br>JAPAN<br>MOROCCO<br>NETHERLANDS |                      | Velcome to Link Help internal Users Please, select Market and Users Select "dealer" |        |
|                                                     |                      |                                                                                     |        |

## **Reset password - Dealers**

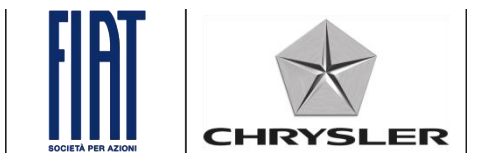

| 🕕 Login                                      | Problems?                                                                                              |                                                  |                                   | ×                                                                                                    |                                                                                                    |                                    |                      |          |
|----------------------------------------------|----------------------------------------------------------------------------------------------------|--------------------------------------------------|-----------------------------------|----------------------------------------------------------------------------------------------------|----------------------------------------------------------------------------------------------------|------------------------------------|----------------------|----------|
| Market:                                      | ITALY                                                                                                  | ✓ User Type: Dealer                              | •                                 | Submit                                                                                                    | Click                                                                                                    | the "Submit"                       | button               |          |
|                                              |                                                                                                    | Welcome to Link Help Page.                       |                                   |                                                                                                    |                                                                                                    |                                    |                      |          |
|                                              |                                                                                                    | Please, select Market and User Type and press "S | ubmit" button                     |                                                                                                    |                                                                                                    |                                    |                      |          |
| See link.e.entry - Windows Internet Explorer |                                                                                                    |                                                  |                                   |                                                                                                    |                                                                                                    |                                    |                      |          |
|                                              |                                                                                                    |                                                  | Mercato:                          | ITALY                                                                                                    | ✓ Tipo Utente                                                                                              | Dealer                             | ~                    | Submit   |
|                                              |                                                                                                    |                                                  |                                   | Pag                                                                                                    | ina di Help per Utenze Deale                                                                               | r - Applicazione link.e.           | entry                | <b>^</b> |
|                                              | Le credenziali per l'accesso a link.e.entry sono le stesse già in uso su link.e.sales o link.e.service |                                                  |                                   |                                                                                                    |                                                                                                    |                                    | ice                  |          |
|                                              |                                                                                                    |                                                  | <b>Istruz</b><br>Messag<br>Contat | <b>zioni per utenze D</b><br>ggio: <b>«Utente disa</b><br>ita il tuo amministrato                                                                                                    | ealer / Officina (.dxxx)<br>bilitato»<br>re di sistema (.admin)                                            |                                    |                      |          |
|                                              |                                                                                                    |                                                  | Messag<br>Non ti r<br>Non ti r    | ggio: « <b>User id o pa</b><br>ricordi la Username?<br>ricordi la password? f                                                                                                    | ssword non corretti.»<br>Contatta il tuo amministratore di s<br>ai il reset della password: <u>Reset</u> r | istema (.admin)<br><u>password</u> |                      | E        |
|                                              |                                                                                                    |                                                  | Messag<br>L'utenz<br>Per lo s     | ggio: « <b>La tua User</b><br>za si sblocca automat<br>sblocco immediato co                                                                                                    | ID è stata bloccata;»<br>icamente in tranuti.<br>ntattari amministratore di siste                          | ema (.admin)                       |                      |          |
|                                              |                                                                                                    | 5                                                | Istruz<br>Se non<br>800           | tioni per lucitori de la constanta de la constanta de la consta | mministratore (.admin)<br>oblema, contatta l'Help Desk di Lir                                              | nk.e.entry al numero <b>008</b>    | 800.3428.2255 (da me | obile    |
|                                              |                                                                                                    | Click the                                        | link                              | ): « <b>Utente disa</b><br>'Help Desk di Link                                                                                                    | bilitato»<br>e.entry al numero <b>8000800.34</b> 2                                                         | 28.2255 < (da mobile 8             | 800.713.724).        |          |
|                                              |                                                                                                    |                                                  |                                   | e: «User id o pa<br>ncordi la password? I                                                                                                    | <b>ssword non corretti</b> »<br>ai il reset della password: <u>Reset p</u>                                 | password                           |                      |          |
|                                              |                                                                                                    |                                                  |                                   | - li i - li - i -                                                                                                    | ablana <u>aastatta Nuala Daala di Li</u>                                                                   |                                    | 00 2420 22FF (J      | -L:1     |

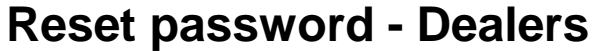

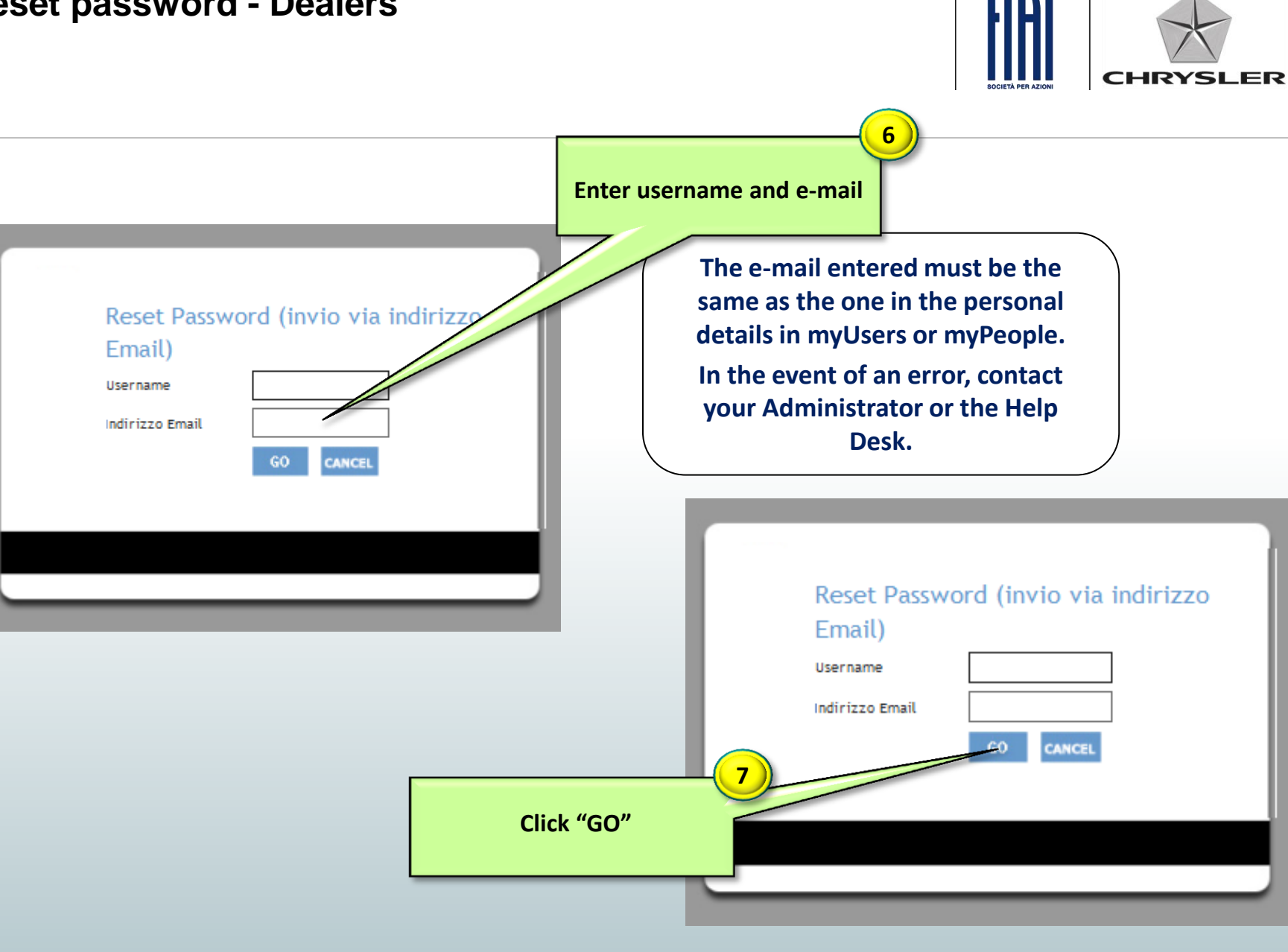

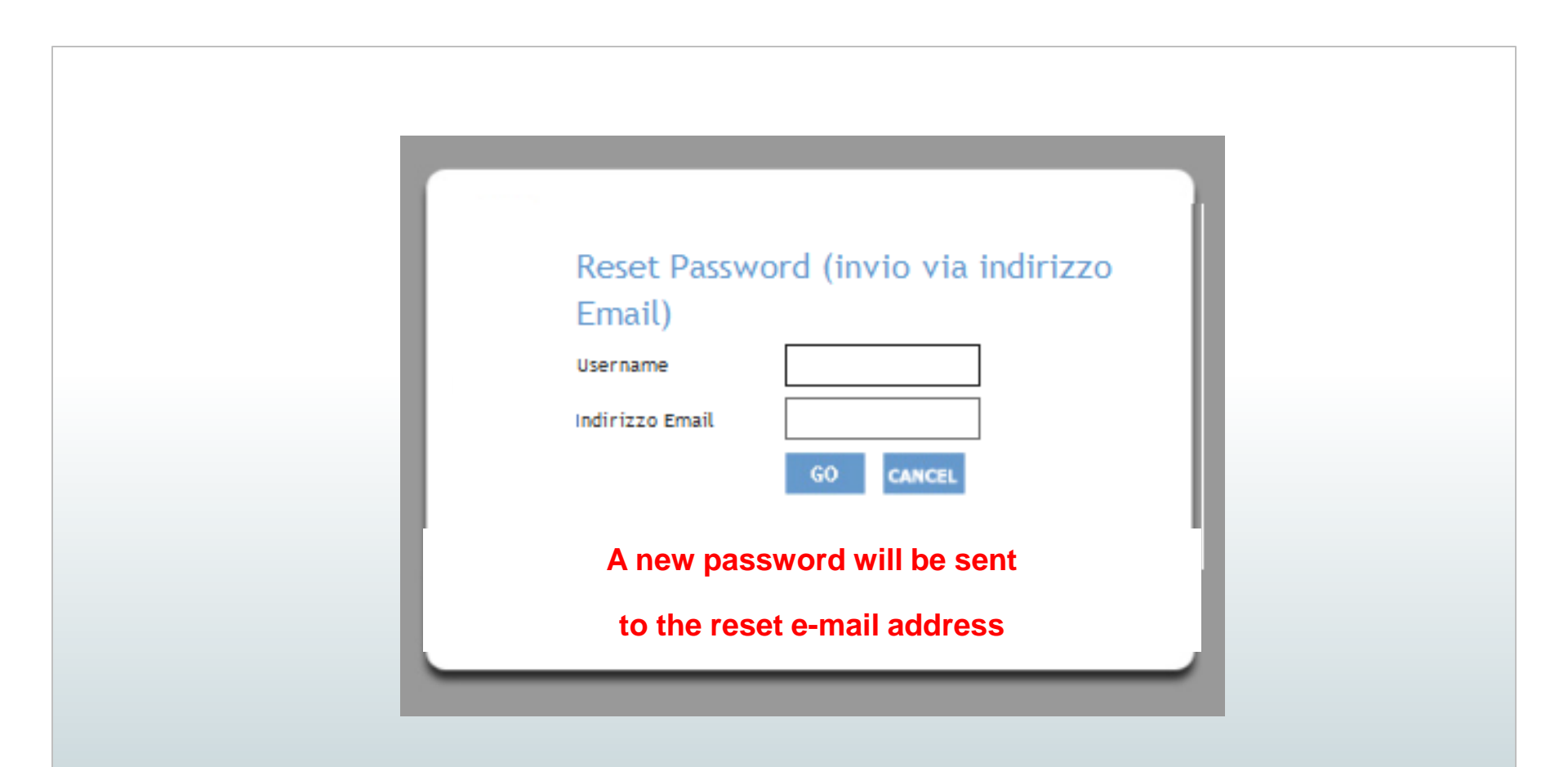

#### Password reset operation complete.

#### How to enter the <u>reset e-mail address</u> from Dealer and Workshop Accounts (1/2)

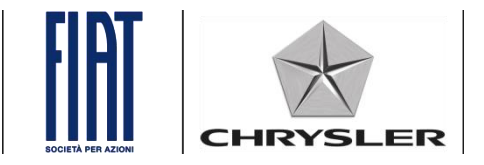

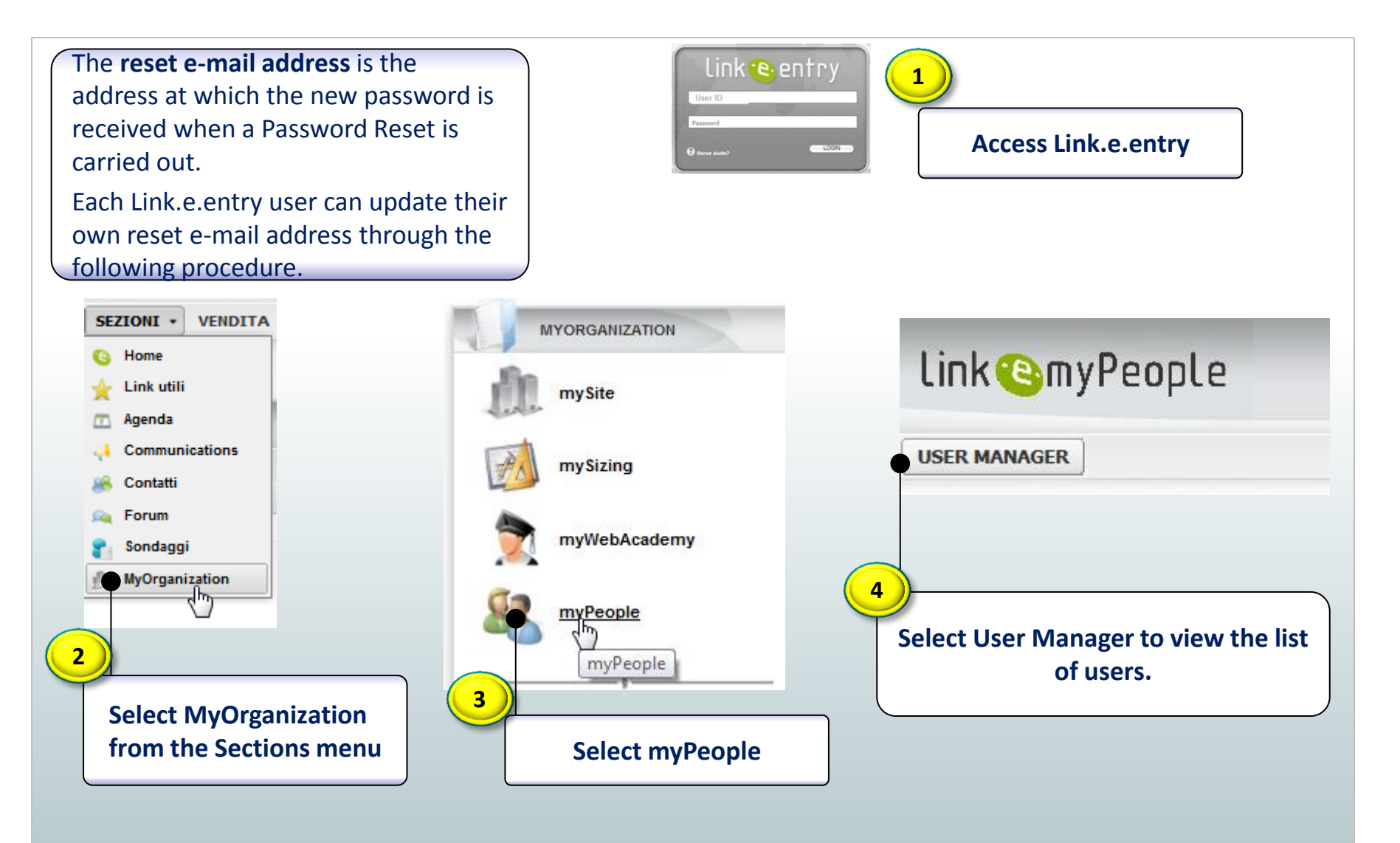

# How to enter the reset e-mail address from Dealer and Workshop Accounts (1/2)

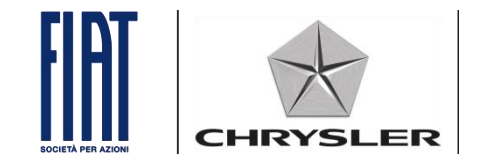

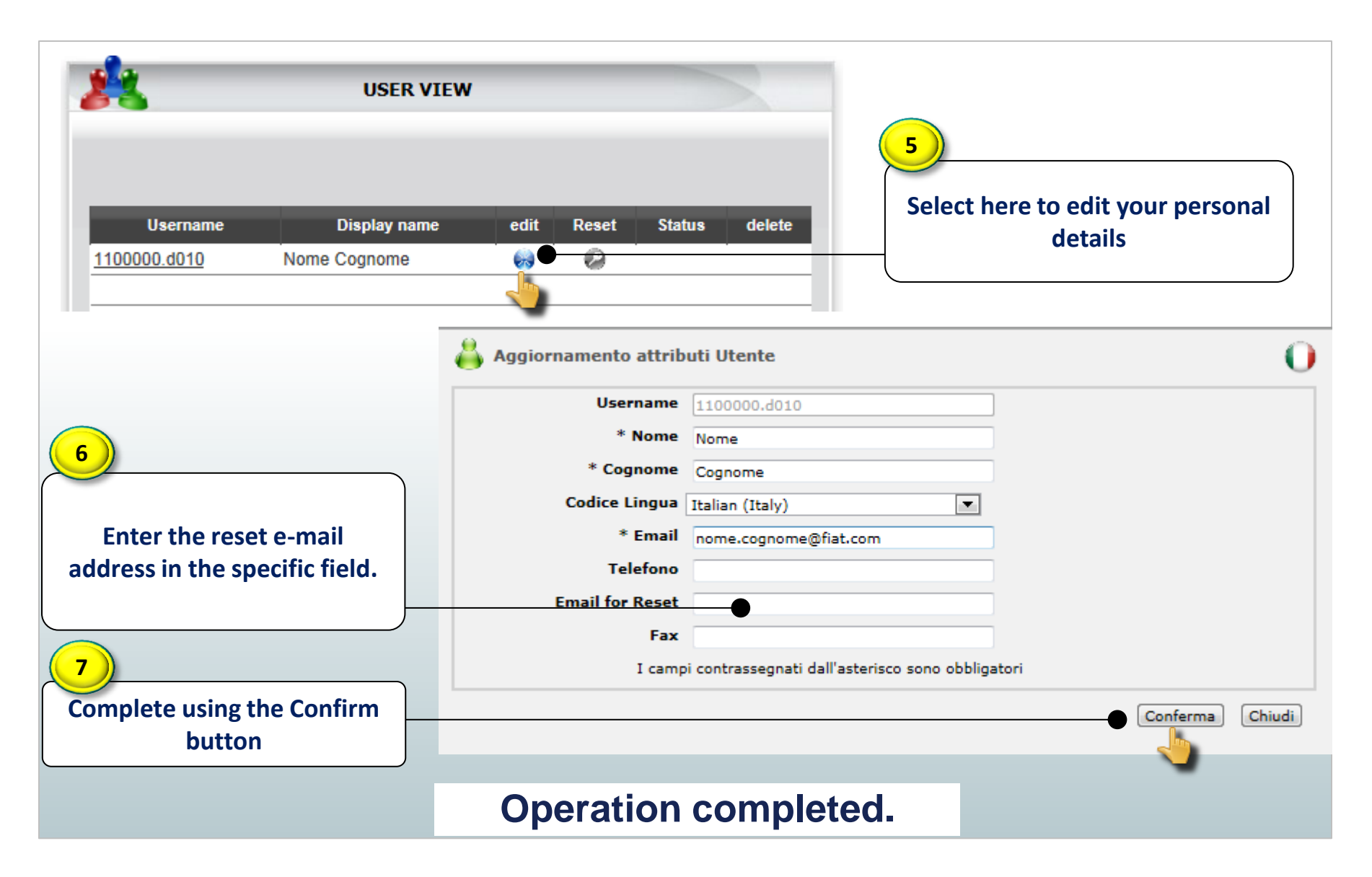

#### For System Administrator (.admin) Password reset procedure (1/2)

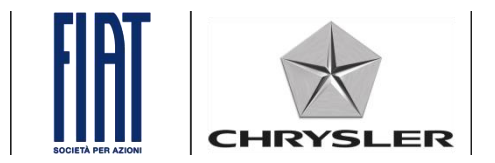

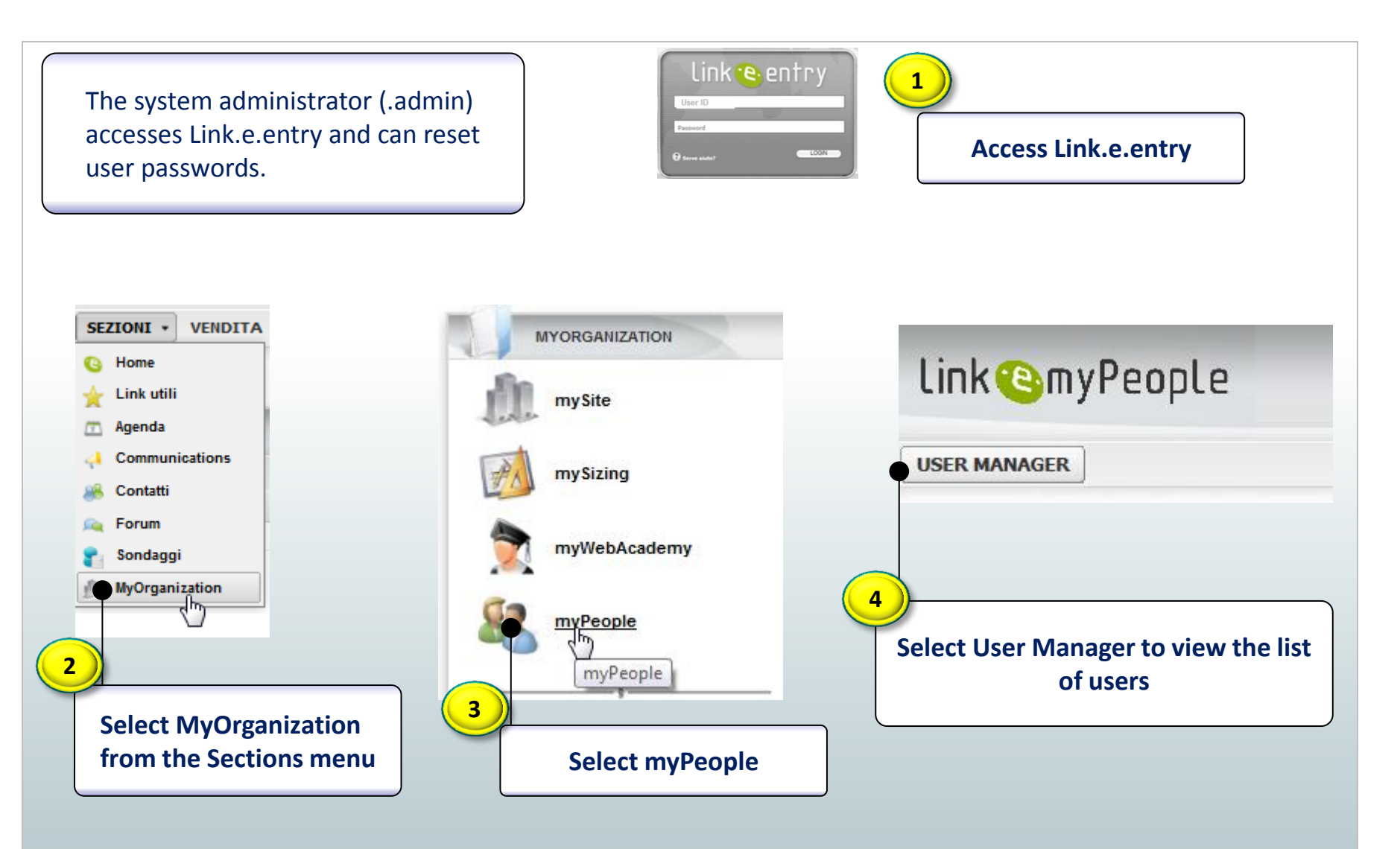

#### For System Administrator (.admin) Password reset procedure (2/2)

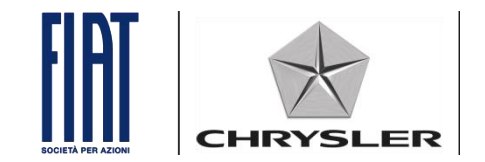

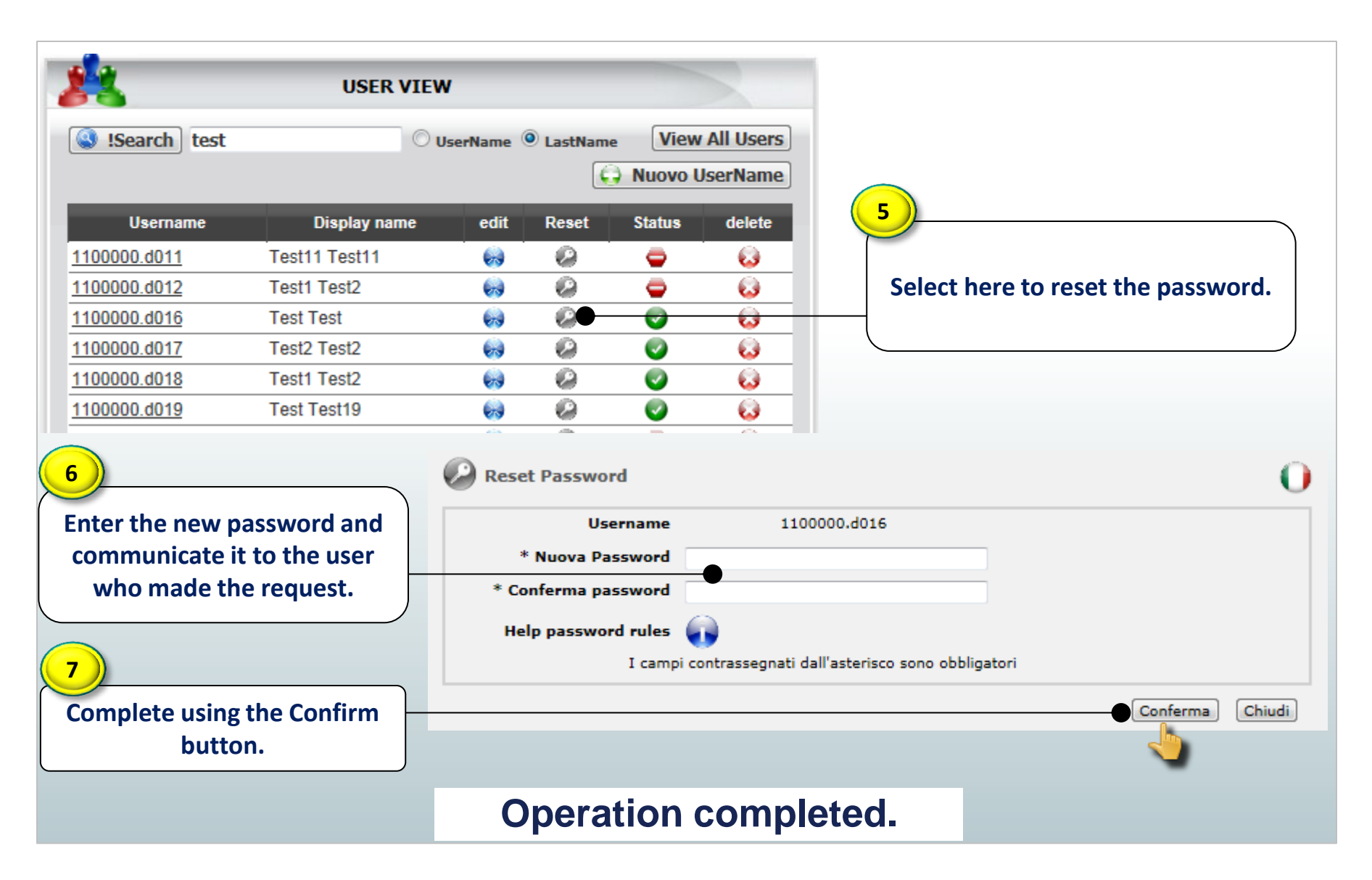